Jänner 2024

# Salzburger Wohnbauförderung Antragstellung

# Antrag für Bauträger

zum Verkauf von neu errichteten Wohnungen oder Häusern in der Gruppe im Bundesland Salzburg

Abteilung 10 - Planen, Bauen, Wohnen Bundesstraße 4 5071 Wals

telefonische Erreichbarkeit: +43 662 8042-3000

Mo bis Do: 08:00-12:00 Uhr und 13:00-16:00 Uhr Fr: 08:00-12:00 Uhr

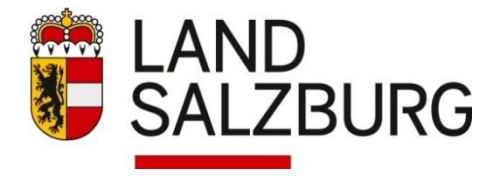

#### Wer wird als Bauträger in der Kaufförderung anerkannt?

- Gemeinnützige Bauvereinigungen
- Baumeister (uneingeschränkt) gemäß § 99 Gewerbeordnung 1994
- Immobilientreuhänder (Immobilienmakler, Immobilienverwalter und Bauträger) gemäß § 117 Gewerbeordnung 1994
- Holzbau-Meister (uneingeschränkt) gemäß § 149 Gewerbeordnung 1994
- Freiberufliche Bauträger nach dem Ziviltechnikergesetz
- Selbständige, die nach dem Recht der Europäischen Union oder von Staatsverträgen den oben genannten gleichzustellen sind
- Baulandsicherungsgesellschaften wie zB LandInvest

#### Welche energierelevanten Bestimmungen sind zu beachten?

Die Wohnbauförderung für Neubauten setzt den Einsatz eines hocheffizienten alternativen Energiesystems voraus. Ein solches System liegt dann vor, wenn der  $LEK_T$ -Wert (Kennwert für die Gebäudehülle) höchstens 22, der Pi-Wert (Primärenergieindikator) höchstens 40 ist. Der Nachweis für die Einhaltung dieser Kennzahlen erfolgt durch einen von der Energieabteilung des Landes geprüften Planungsenergieausweis (Prüfprotokoll).

#### Welche weiteren Voraussetzungen müssen seitens des Bauträgers vorliegen?

- Der Verkäufer ist <u>Bauträger</u> im Sinne der Wohnbauförderung.
- Der Verkäufer verfügt über eines der folgenden Rechte: <u>Eigentumsrecht</u>, vertraglichen Anspruch auf Einräumung des Eigentumsrechts, <u>Baurecht</u> für einen Zeitraum von mind. 70 Jahren (die Einräumung des Baurechts darf zum Zeitpunkt der Übergabe nicht länger als 7 Jahre zurückliegen).
- Die <u>Bauvollendungsanzeige</u> liegt <u>nicht länger als drei Jahre</u> zurück. Das Objekt wurde bisher nicht bewohnt oder wird vom Erstmieter erworben.
- Verkauft wird ein <u>Haus in der Gruppe</u> oder eine <u>Wohnung im Wohnungseigentum</u> oder <u>Baurechts-</u> <u>wohnungseigentum in einem Bau mit mindestens 3 Wohnungen</u>. Der <u>Grundstücksbedarf</u> unterschreitet im Durchschnitt der Gesamtanlage je Wohnung bzw. Haus in der Gruppe 400 m2; Aufschließungs- und Nebenflächen, die der Gesamtanlage dienen, werden nicht eingerechnet.
- Der <u>Übergabetermin</u> muss vertraglich vereinbart sein und <u>darf 24 Monate ab Vertragsunterfertigung</u> nicht überschreiten. Eine Fristverlängerung auf 3 Jahre auf ausdrückliches Ansuchen des Bauträgers ist bei objektiv nachvollziehbaren Gründen möglich (besonders schwierige Bodenverhältnisse, umfangreiche Aufschließungsmaßnahmen, o.ä.).
- Die <u>Wohnungsübergabe</u> darf zum Zeitpunkt des Förderansuchens des Käufers <u>nicht länger als zwölf</u> <u>Monate</u> zurückliegen (Ausnahme: Erwerb durch den Erstmieter).
- Vorlage des <u>Fertigstellungsenergieausweises</u> durch den Bauträger bei Fertigstellung.
- Der <u>Baurechtszins</u> darf bei Wohnungen im Baurecht oder Baurechtswohnungseigentum im ersten Jahr die in der Wohnbauförderungsverordnung festgelegten Werte für Grund- und Aufschließungskosten um maximal 50% überschreiten; eine jährliche Anpassung gemäß VPI ist möglich. Baurechtszinsvorauszahlungen und nichtlineare Bauzinszahlungen sind unzulässig. Diese Regelung gilt nur für jene Objekte, bei denen der Baurechtsvertrag nach dem 01.08.2020 geschlossen worden ist.

#### Vorgangsweise Antragstellung

Als Bauträger müssen Sie im ZEUS-Portal des Landes gelistet https://sbg.energieausweise.net/zeus/auth/login/ sein um online unter https://assistent.energieausweise.net den Bauträgerantrag (WFV....) erstellen zu können. Der Planungsenergieausweis muss Ihnen als Bauträger entsprechend zugeordnet sein. Mit der ZEUS-Nummer des geprüften Planungsenergieausweises können Sie sich registrieren und den Online-Antrag starten. Falls Sie im Online-Assistenten zum ersten Mal einen Bauträgerantrag stellen, werden Sie unter Registerkarte Bauträger - Punkt 2 aufgefordert Ihre Gewerbeberechtigung hochzuladen. In der Registerkarte 3 können Sie einen Einstiegslink zum Assistenten-Antrag an den Käufer senden. In dessen Online-Antrag (WPK.....) sind die objektbezogenen Daten für das Kaufobjekt vom Bauträgerantrag eingespielt. Alternativ kann sich der Käufer über die Einstiegsseite des Online-Assistenten unter Eingabe Ihrer Assistentennummer (WFV...) für seinen Zugangslink registrieren.

### Die Antragstellung im Detail:

#### 1.) Registrierung - Zugangslink

Um einen Bauträgerantrag online zu erfassen ist eine Registrierung und ein sogenannter Zugangslink erforderlich. Erst nach Abschluss des Bauträgerantrags ist für den/die Käufer die Möglichkeit gegeben, eine Förderung für den Kauf des jeweiligen Wohnobjekts zu beantragen.

#### Folgende Daten des Bauträgers werden dafür benötigt:

- 1.) Angaben zum/zur AntragstellerIn (Vor-, Nachname der Kontaktperson für den Zugangslink)
- 2.) E-Mail-Adresse (als Kennungsmerkmal und für den weiteren Schriftverkehr)
- 3.) Zustimmung zu den Datenschutzbestimmungen des Landes
- 4.) Der/Die AntragstellerIn erhält nach Abschluss der Registrierung ein Bestätigungs-E-Mail. Dieses enthält den Zugangslink mit dem die Antragstellung begonnen werden kann.

Der Zugangslink muss innerhalb von fünf Tagen aktiviert werden. Dies erfolgt mit dem Beginn der Dateneingabe im Online-Förderungsassistenten, andernfalls wird der Zugangslink nach fünf Tagen inaktiv und die Daten gelöscht. Aus Sicherheitsgründen wird auch nach Aktivierung des Zugangslinks die Kennung alle fünf Tage erneuert, indem Sie aufgefordert werden Ihre Antragsnummer und E-Mail-Adresse neuerlich einzugeben. Ihre bisherigen Dateneingaben gehen nicht verloren.

#### 2.) Antragstellung Bauträgerantrag

Nach erfolgter Registrierung (siehe 1.) erhalten Sie den Zugangslinks per E-Mail. Um das Ansuchen ordnungsgemäß zu erfassen, müssen folgende Eingabemasken korrekt und vollständig ausgefüllt werden:

- 1.) Verkäufer
- 2.) Bauvorhaben
- 3.) Abschließen

#### zu 1.) Verkäufer

- o Bauträger (Firmenname, Firmentyp, Firmenbuchnummer, ZVR-Nummer, Adresse)
- Gewerbeberechtigung (ggf Auszug aus dem Gewerberegister hochladen bei erstem Projekt)
- Sachbearbeiter/Kontaktperson (Tel, e-mail)

#### zu 2.) Angaben zum Bauvorhaben

- o Bauvorhaben
  - Errichtet werden folgende Wohneinheiten: Eigentumswohnungen/Häuser in der Gruppe
  - Art des Eigentums: Wohnungseigentum/Baurechtswohnungseigentum bzw. (Mit-)Eigentum, Baurechtseigentum
  - Wurde eine Förderung zur Mobilisierung von Grundstücken in Anspruch genommen: *ja/nein*
  - Bezeichnung des Vorhabens
  - Baubewilligung (Datum Ansuchen um Baubewilligung, Datum Baubewilligung, Rechtskraft, Zahl Baubewilligung, bescheiderlassende Behörde)
- o Standort
  - Adresse des Bauvorhabens, Einlagezahl, Grundstücksnummer, Katastralgemeinde Hinweis: Bitte diese Angaben genau überprüfen, sie müssen mit den Angaben im Energieausweis übereinstimmen
- Förderbare Wohneinheiten
  - Anzahl der förderbaren Wohneinheiten
  - Angabe der Whg. Top-Nummer/Reihenhaus Nr./Doppelhaus Nr., Barrierefrei ja/nein, Wohnnutzfläche lt. Baubewilligung

#### zu 3.) Abschließen

Nachdem Sie die Bauträger-Erklärung mit Ihren potentiellen Käufern unterzeichnet haben, können die Käufer ihre Förderungs-Ansuchen ausfüllen.

Sie haben die Möglichkeit das Förderungs-Ansuchen stellvertretend für Käufer auszufüllen:

o Förderungs-Ansuchen als Stellvertreter ausfüllen

Alternativ senden Sie bitte den Käufern den Link zum Assistenten-Antrag und Energieausweis per E-Mail zu:

 Link zum Online-Ansuchen an Käufer senden Im Käuferantrag sind die objektbezogenen Daten bereits ausgefüllt.

Der Förderwerber erhält daraufhin folgendes E-Mail:

Sehr geehrter Kunde!

Mit dem folgenden Link gelangen Sie zum elektronischen Förderungs-Ansuchen: <u>https://assistent.energieausweise.net/c/WFV22.12345.6789</u>

Den Energieausweis können Sie unter folgendem Link abrufen (PDF): <a href="https://sbg.energieausweise.net/dl/2f96bec54c1256267e926/pruef/">https://sbg.energieausweise.net/dl/2f96bec54c1256267e926/pruef/</a>

Mit freundlichen Grüßen Ihr Bauträger

## Muster einer Antragstellung im Online-Assistenten

https://assistent.energieausweise.net

#### Einstieg über die Landes-Homepage: <u>www.salzburg.gv.at/wohnen</u> => Wohnbauförderung => Links => Online-Assistent Antragstellung für Förderung

| SALZBURG                                                                                                    | Online-Assistent                                                                                                    |
|----------------------------------------------------------------------------------------------------|----------------------------------------------------------------------------------------------------|
| Sie haben Fragen zum<br>Energieausweis oder<br>benötigen technische<br>Beratung?<br>Produktunabhängige Energieberatung<br>Ist produktunabhängige Energieberatung<br>Ist standes berät Sie gerne:<br>> Kostenlose Energieberatung<br>nergieberatung Satzburg<br>anny-von-Lehner-Straße 1<br>Abwicklung der<br>Mohberatung Satzburg<br>anny-von-Lehner-Straße 1<br>2005 Satzburg<br>#: 0662 8042 3000 drücken Sie die 2<br>ax: 0662 8042 3000 drücken Sie die 2<br>ax: 0662 8043 5                                                                                                    | Willkommen!         Der Assistent hilft Ihnen bei der Klärung folgender Fragen: <ul> <li></li></ul>                                                                                                    |
|                                                                                                    | Allgemeine Datenschutzinformation                                                                                                    |
| EAND SALZBURG                                                                                                    | WBF Online-Assisten                                                                                                    |
| Sie haben bereits einen Online-<br>Assistenten Antrag und finden ihren<br>zugangslink nicht mehr?<br>Azugangslink erneut anfordern                                                                                                    | WBF Online-Assisten<br>Antragstellung Wohnbauförderung<br>Anforderung Zugangslink                                                                                                    |
| Very Constraints of the second second | WBF Online-Assisten<br>Antragstellung Wohnbauförderung<br>Anforderung Zugangslink<br>Bitte wählen Sie die gewünschte Fördersparte                                                                                                    |
| <section-header><section-header><section-header><text><text><text><text></text></text></text></text></section-header></section-header></section-header>                                                                                                    | WBF Online-Assisten<br>Antragstellung Wohnbauförderung<br>Anforderung Zugangslink<br>Bitte wählen Sie die gewünschte Fördersparte                                                                                                    |
| EXPLANTING AND AND AND AND AND AND AND AND AND AND                                                                                                    | WBF Online-Assisten<br>Antragstellung Wohnbauförderung<br>Anforderung Zugangslink<br>Bitte wählen Sie die gewünschte Fördersparte<br>Kaufförderung<br>Errichtungsförderung im Eigentum<br>Sanierungsförderung (Wohnhäuser und Wohnungen)                                                                                                    |
| <section-header><section-header><section-header><text><text><text><text><text><text></text></text></text></text></text></text></section-header></section-header></section-header>                                                                                                    | WBF Online-Assisten<br>Antragstellung Wohnbauförderung<br>Anforderung Zugangslink<br>Bitte wählen Sie die gewünschte Fördersparte<br><a href="https://www.selforderung">https://www.selforderung</a><br><a href="https://www.selforderung">https://www.selforderung</a><br><a href="https://www.selforderung">h</a> |
| <section-header><section-header><section-header><text><text><text><text><text></text></text></text></text></text></section-header></section-header></section-header>                                                                                                    | WBF Online-Assisten<br>Antragstellung Wohnbauförderung<br>Anforderung Zugangslink<br>Bitte wählen Sie die gewünschte Fördersparte<br><ul> <li>Kaufförderung</li> <li>Errichtungsförderung im Eigentum</li> <li>Sanierungsförderung (Wohnhäuser und Wohnungen)</li> <li>Größere Renovierung (Gebäude mit mind. 3 Wohnungen)</li> <li>Kaufförderung einer Mietkaufwohnung</li> <li>Wohnbeihilfe (Mietzuschuss)</li> </ul>                                                                                                    |
| <section-header><section-header><section-header><text><text><text><text><text><text></text></text></text></text></text></text></section-header></section-header></section-header>                                                                                                    | WBF Online-Assistem         Antragstellung Wohnbauförderung         Anforderung Zugangslink         Bitte wählen Sie die gewünschte Fördersparte         Kaufförderung         Errichtungsförderung (Wohnhäuser und Wohnungen)         Größere Renovierung (Gebäude mit mind. 3 Wohnungen)         Kaufförderung einer Mietkaufwohnung         Wohnbeihilfe (Mietzuschuss)         Errichtung von Miet(kauf)wohnungen                                                                                                    |
| <image/> <section-header><text><text><text><section-header><text><text><text><text></text></text></text></text></section-header></text></text></text></section-header>                                                                                                    | WBF Online-Assistem         Antragstellung Wohnbauförderung         Anforderung Zugangslink         Bitte wählen Sie die gewünschte Fördersparte         Kaufförderung         Errichtungsförderung (Wohnbäuser und Wohnungen)         Größere Renovierung (Gebäude mit mind. 3 Wohnungen)         Kaufförderung einer Mietkaufwohnung         Vohnbeihilfe (Mietzuschus)         Errichtung von Miet(kauf)wohnungen         Errichtung von Miet(kauf)wohnungen                                                                                                    |
| <image/> <text><text><text><section-header><text><text><text><text><text><text></text></text></text></text></text></text></section-header></text></text></text>                                                                                                    | WBF Online-Assistent         Antragstellung Wohnbauförderung         Anforderung Zugangslink         Bitte wählen Sie die gewünschte Fördersparte         Kaufförderung         Errichtungsförderung (Wohnbäuer und Wohnungen)         Größere Renovierung (Gebäude mit mind. 3 Wohnungen)         Größere Renovierung (Gebäude mit mind. 3 Wohnungen)         Errichtung von Miet(kauf/wohnungen)         Errichtung von Miet(kauf/wohnungen)         Errichtung von Wohnbeinnen         Errichtung von Wohnbeinnen         Errichtung von Wohnbeinnen         Errichtung von Wohnbeinnen         Errichtung von Wohnbeinnen         Errichtung von Wohnbeinnen         Errichtung von Wohnbeinnen         Antrag für Bauträger zum Verkauf von nau errichteten Wohnungen oder eines         Häuser in der Gruppe im Bundealand Satzburg.                                                                                                    |

| SALZBURG                                                                                                    |               | WBF Online-Assistent                                                                                           |
|----------------------------------------------------------------------------------------------------|---------------|----------------------------------------------------------------------------------------------------|
| <ol> <li>Zweck auswählen</li> <li>Fördersparten</li> <li>Energieausweis</li> </ol>                                  | Bestehenden I | Energieausweis verwenden                                                                                       |
| <sup>4. Zugangslink</sup><br>Sie haben Fragen zum<br>Energieausweis oder<br>benötigen technische                    | ZEUS Nummer   | 56405.22.123456.01  ① Sie benötigen einen für die Wohnbauförderung geprüften Neubauplanungs-<br>Energieausweis |
| Beratung?<br>Die produktunabhängige Energieberatung<br>des Landes berät Sie gerne:<br>-> Kostenlose Energieberatung | < Zurück      | Nächster Schritt >                                                                                             |
| Energieberatung Salzburg<br>Fanny-von-Lehnert-Straße 1<br>5020 Salzburg<br>Tel.: 0662-8042-3151                     |               |                                                                                                    |

Zugangslink anfordern - siehe 1.) Registrierung - Zugangslink, danach Ausfüllen des Online-Antrags

|                                                                                                    | SALZBURG                                                                                                    |                                                                                                    | WBF C<br>Angemeidet als                                                                       | Online-Assiste<br>Sachbearbeiter WBF bzw. SIR: Andrea |
|----------------------------------------------------------------------------------------------------|----------------------------------------------------------------------------------------------------|----------------------------------------------------------------------------------------------------|-----------------------------------------------------------------------------------------------|-------------------------------------------------------|
| <ul> <li>Burnature</li> <li>Burnature</li> <li>Burn</li></ul> | 1. Verkäufer                                                                                                    | C Ansuchen um                                                                                                    |                                                                                               |                                                       |
| B. Accellisies Cisc Decipiting on Uniterstützung: Die Wordserzahreng Stationeng Mitt Booms person wordset. Erwichtwardsen Stationeng Mitt Booms person wordset. Die Wordserzahreng Stationeng Mitt Booms person wordset. Die Wordserzahreng Stationeng Mitt Booms person wordset. Die Wordserzahreng Stationeng Mitt Booms person wordset. Die Wordserzahreng Stationeng Mitt Booms person wordset. Die Wordserzahreng Stationeng Mitt Booms person wordset. Die Wordserzahreng Stationeng Mitt Booms person wordset. Die Wordserzahreng Stationeng Mitt Booms person wordset. Die Wordserzahreng Stationeng Mitt Booms person wordset. Die Wordserzahreng Stationeng Mitt Booms person wordset. Die Wordserzahreng Stationeng Mitt Booms person wordset. Die Wordserzahreng Stationeng Mitt Booms person wordset. Die Wordserzahreng Stationeng Mitt Booms person wordset. Die Wordserzahreng Stationeng Mitt Booms person wordset. Die Generge Brückbaumenen / Stationeng / Stationeng / Station                                                                                                    | 2. Bauvorhaben                                                                                                    | ✓ Förderung                                                                                                    | der Errichtung von Wohr                                                                       | nungen bzw.                                           |
| Sic benötigen Uuterstützung?     Weiteraturg stakung leift ihten gen weiter     Beiter ausgenzung?     Beiter ausgenzung?           Beiter ausgenzung?                                                                                                    | 3. Abschließen                                                                                                    | ✓ Hausern in                                                                                                    | der Gruppe (zum verkal                                                                        | лт)<br>                                               |
| Det welches und ge statung ift weben gene wellet.   Terber 2002 2002 000 drüchen Sie de 2   Beiter det drücht drücht gene welchen Rhomende statutel ander det det det und fortig ung enflitt.   Aussch der Grücht gene welchen Rhomende statutel ander det det det det det det det det det und fortig ung enflitt.   Aussch der Grücht gene welchen Rhomende statutel ander det det det det det det det det det det                                                                                                    | Sie benötigen Unterstüt                                                                                                    | ZUNG? Assistenten-Nummer                                                                                                    | WFV21.32994.1124                                                                              |                                                       |
|                                                                                                    | Die Wohnberatung Salzburg hilft Ihnen gerne<br>Telefon: 0662 8042 3000 drücken Sie die 2                                                                                            | weiter. Energieausweis<br>Stellvertreter                                                                                                    | Neubauplanung • • • • • • • • • • • • • • • • • • •                                           |                                                       |
|                                                                                                    | Die im Online-Fürderantrag verwendeten Personenbezeichn                                                                                                    | Aktueller Status<br>ungen beziehen sich in Nächster Schritt                                                                                                    | • <u>bearbeiten</u><br>Ansuchen fertig ausgefüllt                                             |                                                       |
| Forderung der Errichtung <ul> <li> <li> <li> <li> <li> <li> <li> <l< td=""><td>gleicher Welse auf Männer und Frauen.</td><td></td><td>ASSISTENTEN M. GEN Naufern mittenen</td><td></td></l<></li></li></li></li></li></li></li></ul>                                                                                                    | gleicher Welse auf Männer und Frauen.                                                                                                    |                                                                                                    | ASSISTENTEN M. GEN Naufern mittenen                                                           |                                                       |
| einer neuen vonlang (zum verkauf) eines neuen baases in der Gruppe (zum Verkauf) 1. Verkäufer   Buträger   Firmenoame   UD-Nummer   UZ, ori   Straße, flauan:   Adverso OK (57095)   Adverso OK (57095) Enstie het inter inter i                                                                                                    |                                                                                                    | Förderung der Errichtung                                                                                                    | ana Vadan 0                                                                                   |                                                       |
| I. Verkäufer   Baträger   Firmensone   Dimensp   Pirmenbuchnummer / 20%-Hummer   UD-Atunmer   Di-Atunmer   Di-A                                                                                                    |                                                                                                    | <ul> <li>einer neuen wonnung (z</li> <li>eines neuen Hauses in c</li> </ul>                                                                                                    | der Gruppe (zum Verkauf)                                                                      |                                                       |
| Gewerbeberechtigung         Laden Sie hier einen aktuellen Auszug aus dem Gewerberegster hoch, wenn:         • es sich bei diesem Assuchen um ihren erster. Antrag as Bautzäger im Kahmen der Wohnbauförcerung handett         • for die Errichtung des Bauvorhabens eine neue Geseltschaft gegründet wurce, auf die die Gewerbeberechtigung Lautet         • sonstige Uinstände vorliegen, die eine Neuerteilung/Änderung der Gewerbeberechtigung betreffen                                                                                                    | Firmenname<br>Firmentyp<br>UID-Nummer<br>PLZ, Ort                                                                                                    | VR-Nummer                                                                                                    |                                                                                               |                                                       |
| Laden Sie hier einem aktuellen Auszug aus dem Gewerberegster hoch, wenn:  • es sich bei diesem Assuchen um hinen erster. Antrag as Buttäger im Kahmen der Wohnbauförorung handett • Grie die Enrichtung sies Bauvonhabens eine newe Gesellschaft gegründet wurce, auf die die Gewerbeberechtigung Lautet • sontige Unstän de vorliegen, die eine Neuerteilung/Änderung der Gewerbeberechtigurg betreffen                                                                                                    | Straße, Hausnr.<br>Adress-Check                                                                                                    | <ul> <li>Ralesse (K (3/2092))</li> </ul>                                                                                                    |                                                                                               |                                                       |
|                                                                                                    | Straße, Hausn:<br>Adress-Check<br>Gewerbeberech                                                                                                    | tigung                                                                                                    |                                                                                               |                                                       |
| Auszug aus dem Gewerberegister     IPDF-Dokument auswählen     Lacen sie bitte ein PDF-Dokument mit einer maxtmalen Eatelgröße von 5,0 MB hoch.                                                                                                    | Straße, Hausnr.<br>Adress-Check<br>Gewerbeberech<br>Laden Sie hier einen akt                                                                                                    | tigung<br>utelen Auszug aus dem Gewerberegister hoch, wenn:<br>Ansuchen um Ihnen erster Antra as Kauträgerter Ummen                                                                                                    | der Wohnbauförcerung handelt                                                                  |                                                       |
| PDF-Dokument auswählen © Lacen Sie bitte ein PPF-Dokument mit einer maxtmalen Eatelgröße von 5,0 MB hoch.                                                                                                    | Straße, Hausnr.<br>Adress-Check<br>Gewerbeberech<br>Laden Sie hier einen akt<br>• es such bei diesem<br>• für die Errichtung<br>Lautet<br>• sonstige Unständ                        | tigung<br>tuellen Auszug aus dem Gewerberegster hoch, wenn:<br>Ansuchen um Ihren erster Antrag as Bauträger im Rahmen<br>des Bauvorhabens eine neue Gesellschaft gegündet warde<br>i vorliegen, die eine Neuertellung/Änderung der Gewerbeb                                | i der Wohnbauförcerung handelt<br>1, auf die die Gewarbeborechtigung<br>erechtigung betraffen |                                                       |
| Laden Sie bitte ein POF-Ockument mit einer maximalen Gateigröße von 5,0 MB hoch.                                                                                                    | Straße, Hauanc.<br>Adress-Check<br>Gewerbeberech<br>Laden Sie hier einen akt<br>• es sich bei diesem<br>• für die Ernchtung<br>Latiet<br>• sonstilge Umständ<br>• Auszug aus dem Ge | tigung<br>tuellen Auszug aus dem Gewerberegster hoch, wenn:<br>Ansuchen um Ihren erster Antrag as Bauträger im Rahmen<br>des Bauvorhabens eine neue Geweltschaft gegründet wurde<br>i vorliegen, die eine Neuerteilung/Änderung der Gewerbeb-<br>werberegister             | i der Wöhnbautärgerung handelt<br>"auf die die Gewarbaberechtigung<br>erechtigung betreffen   |                                                       |
|                                                                                                    | Straße, Hausnr.<br>Adress-Check<br>Gewerbeberech<br>Laden Sie hier einen akt<br>• er sich bei diesem<br>• er die Errichtung<br>Latert<br>• onstigte Unständ<br>• Auszug aus dem Ge  | tigung<br>tuellen Auszug aus dem Gewerberegstar h.c.h, wenn:<br>Ansuchen um Ihnen erster Antrag as Bauträger im Rahmen<br>des Bauvorhabens eine neue Gesellschaft gegündet wurce<br>e vorliegen, die eine Neuertellung/Änderung der Gewerbeb<br>inverberegister<br>weibere | r der Wohnbauförcering kandett<br>1. auf die die Gawarbeberechtigung<br>erechtigung Setreffen |                                                       |

| Gewerbeberechtig<br>Die vorzulegende f<br>Ansuchen von Förc<br>nach den Bestimm | ung erfolgen.<br>Jauträgererklärung kann erst nach Entstehen der Berechtigung rechtsgültig gefertigt werden.<br>Jerungswerbern, die vor Eintreten dieser zwingenden Voraussetzungen eingereicht werden, sind<br>ungen des Salzburger Wohnbauförderungsgesetzes 2015 idgf. abzulehnen. |
|---------------------------------------------------------------------------------|----------------------------------------------------------------------------------------------------|
| Stellvertreter:                                                                 | Gemeinnützige Bauvereinigung                                                                                                    |
| Firmenname                                                                      | \ <b></b>                                                                                                    |
| Rechtsform                                                                      |                                                                                                    |
| Firmenbuchnummer / Z                                                            | /VR-Nummer                                                                                                    |
| Sachbearbeiter / Konta                                                          | aktperson (Stellvertreter)                                                                                                    |
| Titel (vorangestellt)                                                           |                                                                                                    |
| Vorname                                                                         |                                                                                                    |
| Nachname                                                                        |                                                                                                    |
| Titel (nachgestellt)                                                            |                                                                                                    |
| Telefon / Durchwahl                                                             |                                                                                                    |
| Fax                                                                             |                                                                                                    |
| E-Mail                                                                          |                                                                                                    |
|                                                                                 |                                                                                                    |

| SALZBURG                                                                                                    | WBF Online-Assistent<br>Agenetics to Sectionated with two Site Andrea Stepper                                                                                                    | Datum der Rechtskraft der<br>Baubewilligung                                                                    |                                                                          |
|----------------------------------------------------------------------------------------------------|----------------------------------------------------------------------------------------------------|----------------------------------------------------------------------------------------------------|--------------------------------------------------------------------------|
|                                                                                                    |                                                                                                    | Baubewilligung Zahl                                                                                            |                                                                          |
| Antikular v<br>Sametislan 2                                                                                                    | xumenterent<br>Förderung der Errichtung von Wohnungen bzw.<br>Häusern in der Gruppe (zum Verkauf)                                                                                                    | Bescheiderlassende Baubehörde                                                                                  |                                                                          |
| e benötigen Unterstützung?                                                                                                    | Asistantan bianner                                                                                                    | Standort                                                                                                    |                                                                          |
| Wehnberatung Salzburg hüft ihnen gerne weiter.                                                                                                    | Energinausonis Neubauplatung e hiteretetti                                                                                                    | de Adresse des Förderwerbers übern                                                                             | sehmen                                                                   |
| fon: 0662 8042 3000 drucken Sie die 2                                                                                                    | Stolwestretor Pirma,                                                                                                    | PLZ. Ort                                                                                                    |                                                                          |
| n Gröne Förderuntrag vervendeten Personenbezeichnungen beziehen sich in                                                                                              | Aktueller Status Aesuchen fertig angefält                                                                                                    |                                                                                                    |                                                                          |
| er Viele auf Niener und Frauer.                                                                                                    | Autostr Soniti Autostano ne dan Kalena antesian                                                                                                    | Straße, Hauser,<br>Stiege, Tür/Top                                                                             | Stiege Tür/Top                                                           |
|                                                                                                    | 2. Angaben zum Bauvornaben<br>Baiworbaben                                                                                                    |                                                                                                    | Adresse noch nicht bekannt                                               |
|                                                                                                    | Part of Habert                                                                                                    | Gemeinde                                                                                                    |                                                                          |
|                                                                                                    |                                                                                                    | Bezirk                                                                                                    |                                                                          |
|                                                                                                    | <ul> <li>Ann and and an adjustery and with the database adjuster adjuster adjuster interpretation provider.</li> </ul>                                                                                                    | Adress-Check                                                                                                   | ✓ Adresse OK (7605626)                                                   |
|                                                                                                    | Errichtet werden folgende<br>Wahendeheitet<br>Bis faur zur frichtigteten die Wohweigen im Yohnungseigentum oder<br>Einschlichtungseigenbartet und die Grundbicksteff im Deutschlicht der                                                                                    | Weitere Adressen, für die dieser<br>Antrag gilt                                                                |                                                                          |
|                                                                                                    | uesanzanage je vocanag su o gulazizanzere u overcovenzi ti olen<br>Grundvisichskart sind katichlikkung- und Neberflächen, die der Gesamtanlage                                                                                                    | Einlagezahl                                                                                                    | Einlagezahl noch nicht bekannt                                           |
|                                                                                                    |                                                                                                    | des della la superiore                                                                                         | Grundstücksnummer noch nicht bekannt                                     |
| Errichtet werden folgende<br>Wohneinheiten                                                                                                    | Eigentumsvehnungen<br>ein Bau mit mindestens drei Wohnungen im Wohnungseigentum oder<br>Baurechtwohnungseigentum, vobel der Grundstückbedarf im Durchschnitt der<br>Gesamtanlage je Wohnung 400 Quadratmeter unterschreitet; in den                                         | Katastralgemeinde, Hr.                                                                                         | -                                                                        |
|                                                                                                    | Grundstücksbedarf sind Aufschließungs- und Nebenflächen, die der Gesamtanlage<br>dienen, nicht einzurechnen. (§ 5 Abs 1 Z 1 IVm § 22 Abs 3 Z 2 5.WFG 2015)                                                                                                    | Förderbare Wohneinheit                                                                                         | en                                                                       |
|                                                                                                    | <ul> <li>Hauser in der Gruppe</li> <li>Wohnhäuser, die zur gleichen Zeit auf mindestens drei unmittelbar<br/>nebeneinanderliegenden Liegenschaften errichtet werden; der Grundstücksbedarf</li> </ul>                                                                       | Anzahl der förderbaren<br>Wohneinheiten                                                                        |                                                                          |
|                                                                                                    | unterschreitet im Durchschnitt der Geamstange je Wohnung (Hans in Gruppe) 400<br>Quadratmeterunter, in den Grundstlicksbedarf sind Aufschliebungs- und<br>hebenflichen (in der Gesamstanlage dienen, nicht einzurechnen. (§ 5 Abs 1 2.7 fr\m<br>§ 22 Abs 3 2.2 5.V/FG 2015) | Es werden die Vorgaben zur Ban<br>Der Einreichplan ist der Wohnbar                                             | rierefreiheit eingehatten.<br>Görderungsabtellung des Landes vorzulegen. |
| Art des Eigentums                                                                                                    | O Wohnungselgen tum                                                                                                    | Bezeichnung<br>Wohnung z.B. Top, Name,                                                                         | Wohnnutzfläche<br>Barrierofreie Ausstattung isit Bisterolligung          |
|                                                                                                    | Baurechtswohnungseigentum                                                                                                    | Wohneinheit 1 1                                                                                                | O Ja 🔿 Nein 👘 mi                                                         |
|                                                                                                    | 🔾 Ja 💿 Nein                                                                                                    | Wohneinheit 2 2                                                                                                | Ja Nein mi                                                               |
| Wurde für den Ankauf der                                                                                                    |                                                                                                    | Wohneinheit 3 3                                                                                                | O Ja ◯ Nofn m²                                                           |
| Wurde für den Ankauf der<br>Liegenschaft Wohnbauförderung<br>(Förderung zur Mobilisierung von                                                                        |                                                                                                    |                                                                                                    |                                                                          |
| Wurde für den Ankauf der<br>Liegenschaft Wohnbauförderung<br>(Förderung zur Mobilisierung von<br>Grundstücken) in Anspruch                                           |                                                                                                    | and a second second second second second second second second second second second second second second second |                                                                          |
| Wurde für den Ankauf der<br>Liegenschaft Wohnbauförderung<br>(Förderung zur Mobilisierung von<br>Grundstücken) in Anspruch<br>genommen?                              |                                                                                                    | Wohneinheit 4 4                                                                                                | O Ja 🔿 Nein 👘                                                            |
| Wurde für den Ankauf der<br>Liegenschaft Wohnbauförderung<br>(Förderung zur Mobilisierung von<br>Grundstücken) in Anspruch<br>genommen?<br>Bezeichnung des Vorhabens | <b></b>                                                                                                    | Wohneinheit 4 4<br>Wohneinheit 5 5                                                                             | Ja 		Nein                                                                |
| Wurde für den Ankauf der<br>Liegenschaft Wohnbauförderung<br>(Förderung zur Mobilisierung von<br>Grundstücken) in Anspruch<br>genommen?                              |                                                                                                    | Wohneinheit 4 4                                                                                                | O Ja 🔿 Nefn 🗰 m²                                                         |

Т

| SALZBURG                                                                                                    | WBF Online-Assistent                                                                                                    |
|----------------------------------------------------------------------------------------------------|----------------------------------------------------------------------------------------------------|
| 1. Verkäufer ✓<br>2. Bauvorhaben ✓<br>3. Abschließen ⊄                                                                                                    | Arsuchen um<br>Förderung der Errichtung von Wohnungen bzw.<br>Häusern in der Gruppe (zum Verkauf)                                                                                                    |
| Sie benötigen Unterstützung?<br>Die Wohnberatung Subburg hilf ihnen geme welter.<br>Riefen: 6662 8042 3000 drücken Sie die 2<br>De in Other Roderstag verweiteten Prozeebeschwege beschen dich im<br>gesche "Weise af Nation" und Frank. | Assistenten Nummer WFV21, Foratorvestor.2003.07<br>Energieauswois Neukauplanung • • <u>interventus</u><br>Stelwettreter Firma:<br>Aktueller Status Aesuchen, fertig ausgefülkt<br>Niidister Schritt Assistenten Nr. den Käufern mittellen |
|                                                                                                    | Abgeschlossen  Nachdem Sie die Bauträger Erklärung mit Ihren potentiellen Käufern unterzeichnet haben, können die Käufer ihre Förderungs-Ansuchen ausfüllen.                                                                              |
|                                                                                                    | Sie haben die Möglichkeit das Förderungs-Ansuchen stelbvertreitend für Käufer auszufülten:<br>→ Förderungs-Ansuchen als Stellvertreiter ausfülten                                                                                         |
|                                                                                                    | Alternativ senden Sie bitte den Käufern den Link zum Assistenten-Antrag und Energieausweis per E-Mail                                                                                                    |
|                                                                                                    | < Zurück                                                                                                    |

# Kontakt und Information:

Weitere Informationen und Hilfestellung erhalten Sie in der Wohnberatung Salzburg unter der Telefonnummer: 0662/8042 - 3000.

Wohnberatung Salzburg der Abteilung Planen, Bauen, Wohnen Bundesstraße 4 5071 Wals E-Mail: <u>wohnbaufoerderung@salzburg.gv.at</u> www.salzburg.gv.at/wohnen

Online-Assistent: https://assistent.energieausweise.net/

Weitere Infos zur Kaufförderung und Antragstellung aus der Sicht des Käufers:

- Broschüre Wohnbauförderung Eigentum
- Leitfaden Kaufförderung

Anmerkung: Die Bezeichnungen sind jeweils geschlechtsneutral gehalten und umfassen Frauen und Männer in gleicher Weise. Handelt es sich bei Förderungswerber um mehr als eine Person, so sind die Begriffe im Plural zu verstehen.

Ausgabe: Jänner 2024/1

Impressum Medieninhaber: Land Salzburg Herausgeber: DI Christine Itzlinger-Nagl, Abt. 10 - Planen, Bauen, Wohnen Redaktion, Mitarbeit, Koordination: Abteilung 10 - Dr. Herbert Rinner, Andrea Singer Druck, Herstellung: Hausdruckerei